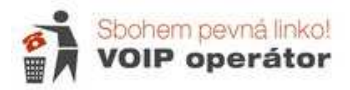

# Nastavení Cisco SPA 122

Popis zadního panelu pro připojení brány:

Zcela vlevo je tlačítko pro reset. V případě problémů je možné tenkým předmětem (propiskou) přitlačit do otvoru po dobu cca 10 s dokud se nerozblikají kontrolky. Tento reset smaže veškerá nastavení a bránu ponechá v továrním nastavení.

Další dva šedé porty slouží pro připojení 2 telefonů. Na každém portu musí být jiné číslo – nesmí zde být jedno číslo 2x.

Žlutý port slouží k připojení počítače nebo jiného zařízení. Pro nastavení je nutné zde připojit počítač, jinak se do webového nastavení nepřipojíte.

Modrý port slouží pro připojení internetu buď přímo od poskytovatele nebo je možné bránu zapojit až za Váš router. (např. pokud máte v routeru volný jen jeden port a potřebujete připojit jak počítač, tak telefon – potom za router zapojíte bránu a do ní počítač).

Pro připojení internetu a počítače použijete síťový kabel (RJ45), pro připojení klasického telefonu – telefonní kabel (RJ11).

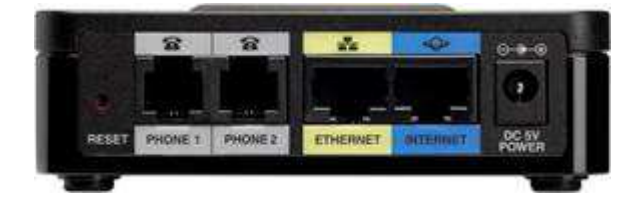

Do konfiguračního menu se dostanete po propojení výstupu Ethernet na routeru s počítačem. Ke konfiguračnímu menu se dostanete i v případě, že do routeru není zapojen internet. Připojujete se pomocí LAN adresy 192.168.15.1 – toto nastavení nedoporučujeme měnit.

### Postup nastavení :

- 1) Zapojíte kabely
- 2) Spustíte si internetový prohlížeč a zadáte http://192.168.15.1 + enter

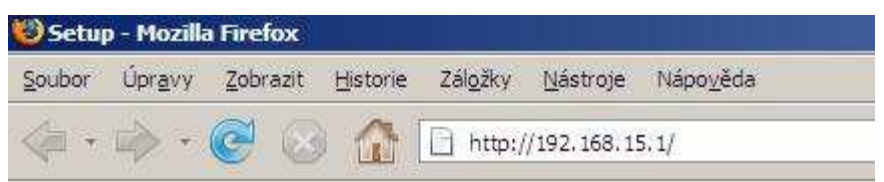

 Zobrazí se Vám stránka s přihlášením. Přihlašovací jméno i heslo jsou standardně nastaveny na admin / admin. (změna viz konec návodu)

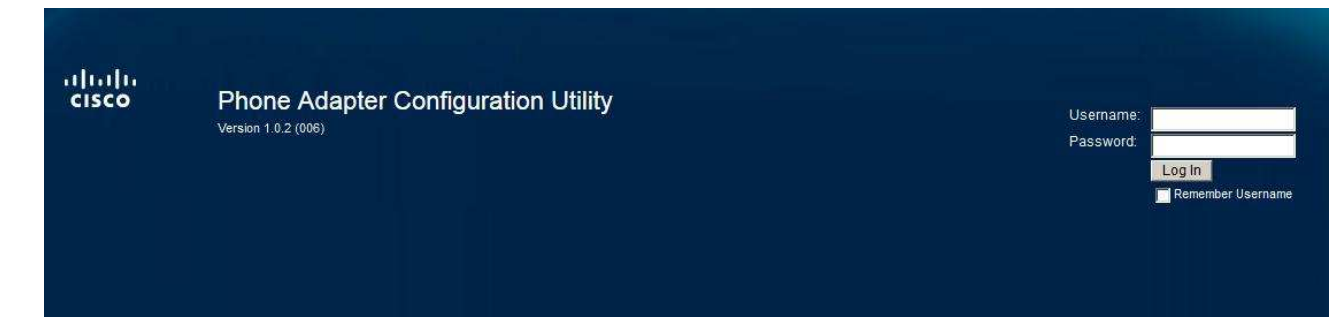

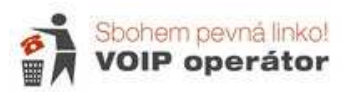

Jako první se Vám zobrazí Quick Setup – slouží k rychlému nastavení čísla. Toto nastavení můžete vyplnit a potom doplnit další nastavení v nabídce VoIP nebo tuto část vynecháte a číslo nastavíte jen na záložce Voice. Do Proxy vložíte: aps.sbohempevnalinko.cz, Display Name a User ID – do obou patří tel. číslo v 9-místném tvaru (bez české předvolby).

Český Dial plan vypadá takto: (\*xxx|112|15x|11[0-1,3-9]x|1[0,2-4,6-9]xxx|[2-9]xxxxxxxS0|00[1-9]xxxx.)

| Quick Setup Network Setu | p Voice A                                                    | dministration Status                              |          |  |
|--------------------------|--------------------------------------------------------------|---------------------------------------------------|----------|--|
| Quick Setup              | Quick Setup                                                  |                                                   |          |  |
|                          | Line 1<br>Proxy:<br>Display Name:<br>Password:<br>Dial Plan: | (*xx[[3469]11]0]00][2-9]xxxxxx[1xxx(2-9]xxxxxxS0] | User ID: |  |
|                          | Line 2<br>Proxy:<br>Display Name:<br>Password:<br>Dial Plan: | (*x([3469]11 0]00 [2-9]xxxxx(1xxx(2-9]xxxxx50]    | User ID: |  |

- 5) V Network Setup si nastavíte parametry Vaší sítě
- 6) Záložka Voice slouží k nastavení čísla
- 7) Administration slouží k nastavení správy (hesla, tovární reset apod.)
- 8) Status zobrazuje verzi softwaru, internetové připojení a interní ip adresu zařízení

Pro odchod z nastavení použijte nabídku Log Out vpravo nahoře.

admin(Admin) Log Out About Help

#### Network Setup

#### **Network Service**

Nastavíte si, zda chcete bránu provozovat jako Bridge (nevytváří se nová interní adresa – vhodné pro zapojení za jiný router) nebo router – nastavíte NAT (vytvoří se nové interní adresy 192.168.15. xxx – vhodné pokud jiný router nemáte).

| Basic Setup Ne                     | twork Service           |
|------------------------------------|-------------------------|
| A PARTICULAR DE L'ANDRE CONTRACTOR | INOIR Service           |
| Internet Settings                  | Networking Service: NAT |
| Time Settings                      | Submit Cancel           |
| Application                        |                         |

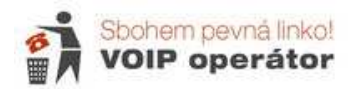

#### **Internet Settings**

Výběr typu internetového připojení. Pokud jste od poskytovatele nedostali žádné nastavení, máte automatické načítání IP adresy-DHCP. U Statické IP adresy vyplňujete IP adresu, výchozí bránu, DNS servery, masku podstítě. U PPPoE se zadává uživatelské jméno a heslo.

| Quick Setup                                          | Network Setup  | Voice Adn         | ninistration Status            |
|------------------------------------------------------|----------------|-------------------|--------------------------------|
| <ul> <li>Basic Setup</li> <li>Network Ser</li> </ul> | vice           | Internet Setting  | S                              |
| Internet Sett<br>Network Sett                        | tings<br>tings | Internet Connecti | ion Type                       |
| Time Setting Advanced Setting                        | ings           | Connection Type:  | Automatic Configuration - DHCP |
| Application                                          |                | MTU:              | PPPoE                          |
|                                                      |                | Optional Settings | •                              |
|                                                      |                | Host Name:        | SPA122                         |
|                                                      |                | Domain Name:      |                                |
|                                                      |                | DNS Server Order  | DHCP-Manual                    |
|                                                      |                | Primary DNS:      |                                |
|                                                      |                | Secondary DNS:    | 0.0.0                          |
|                                                      |                | Submit Car        | ncel                           |

#### **Network Settings**

Nastavení místní sítě za routerem (v případě, že jste zadali NAT). Pokud změníte Local IP adress, je nutné si ji zapamatovat, nebo budete mít problém se do brány znovu přihlásit. Doporučujeme nechat 192.168.15.1 – adresu potom vždy dohledáte v našem návodu.

| Quick Setup Network Setup                              | Voice Administration Status                                                                |
|--------------------------------------------------------|--------------------------------------------------------------------------------------------|
| Basic Setup<br>Network Service                         | Network Settings                                                                           |
| Internet Settings<br>Network Settings<br>Time Settings | Router IP                                                                                  |
| Advanced Settings                                      | Local IP address: [192]. [168]. [15]. [1                                                   |
| Application                                            | Subnet Mask: 255.255.255.0                                                                 |
|                                                        | DHCP Server Setting                                                                        |
|                                                        | DHCP Server.                                                                               |
|                                                        | IP Reservation: Show DHCP Reservation                                                      |
|                                                        | Default Gateway: 192 . 168 . 15 . 1                                                        |
|                                                        | Starting IP Address: 192 . 168 . 15 . 100                                                  |
|                                                        | Maximum DHCP Users: 50                                                                     |
|                                                        | Client Lease Time: 0 minutes (0 means one day, 9999 means never expire, 5 mins at start up |
|                                                        | Option 66: None                                                                            |
|                                                        | Option 67:                                                                                 |
|                                                        | Option 159:                                                                                |
|                                                        | Option 160:                                                                                |
|                                                        | DNS Proxy:                                                                                 |

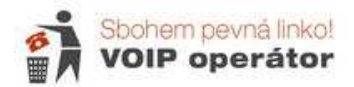

# **Time Settings**

Nastavení času. Můžete si čas a datum nastavit manuálně nebo nechat načíst z časového serveru (doporučujeme). Adjust Clock for Daylight Saving Changes – zaškrtněte, pokud chcete aby se Vám čas posunul o hodinu při změně letního a zimního času.

| Quick Setup Network Setu                                                    | Voice Administration Status                     |                      |
|-----------------------------------------------------------------------------|-------------------------------------------------|----------------------|
| Basic Setup     Network Service                                             | Time Settings                                   |                      |
| Internet Settings<br>Network Settings<br>Time Settings<br>Advanced Settings | O User Manual<br>Date: 2018 / 3 ☑ / 1 ☑ (Year/M | lonth/Day)           |
| <ul> <li>Application</li> </ul>                                             | Time: 5 💟 : 28 💟 : 44 🔍 (Hour:Min               | :Sec)                |
|                                                                             | (GMT+01:00) France, Germany, Italy              |                      |
|                                                                             | Time Server Address: Auto                       | (NTP Server Address) |
|                                                                             | Auto Recovery After Reboot:                     |                      |
|                                                                             | Submit Cancel                                   |                      |

# <u>Voice</u>

# Information

Zobrazuje informace o nastavení. Pro Vás je důležitá položka v Line 1 Status – Registration state (vpravo). Při správném nastavení čísla a připojeném internetu zde musí být Registered.

| Quick Setup Network Setup                                                                                                    | oice Adminis         | tration Status     |                       |             |
|----------------------------------------------------------------------------------------------------|----------------------|--------------------|-----------------------|-------------|
| Information                                                                                                    | mation               |                    |                       |             |
| System<br>SIP Pro                                                                                                    | duct Information     |                    |                       |             |
| Provisioning Provisional Provisional Provi | roduct Name:         | SPA122             | Serial Number:        | CCQ161602EV |
| Line 1 Si                                                                                                    | oftware Version:     | 1.0.2(006)         | Hardware Version:     | 1.0.0       |
| Line 2 M                                                                                                    | AC Address:          | C46413CFEDFC       | Client Certificate:   | Installed   |
| User 2                                                                                                    | ustomization:        | Open               |                       |             |
| Sys                                                                                                    | stem Status          |                    |                       |             |
| C                                                                                                    | urrent Time:         | 3/1/2018 05:48:09  | Elapsed Time:         | 00:01:08    |
| R                                                                                                    | TP Packets Sent:     | 0                  | RTP Bytes Sent:       | D           |
| R                                                                                                    | TP Packets Recv:     | 0                  | RTP Bytes Recv:       | 0           |
| s                                                                                                    | IP Messages Sent:    | 3                  | SIP Bytes Sent:       | 1689        |
| S                                                                                                    | IP Messages Recv:    | 3                  | SIP Bytes Recv:       | 1830        |
| E                                                                                                    | xternal IP:          |                    |                       |             |
| Lin                                                                                                    | e 1 Status           |                    |                       |             |
| н                                                                                                    | ook State:           | On                 | Registration State:   | Registered  |
| La                                                                                                    | ast Registration At: | 2/28/2018 21:47:00 | Next Registration In: | 51 s        |
| м                                                                                                    | lessage Waiting:     | No                 | Mapped SIP Port:      |             |
| C                                                                                                    | all Back Active:     | No                 |                       |             |
| La                                                                                                    | ast Called Number:   |                    | Last Caller Number:   |             |
| C                                                                                                    | all 1 State:         | Idle               | Call 2 State:         | Idle        |
| C                                                                                                    | all 1 Tone:          | None               | Call 2 Tone:          | None        |
| C                                                                                                    | all 1 Encoder:       |                    | Call 2 Encoder:       |             |
| C                                                                                                    | all 1 Decoder:       |                    | Call 2 Decoder:       |             |

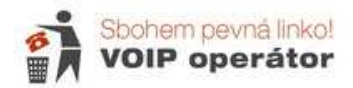

# Systém

V položce IVR Admin Passwd je možné nastavit heslo pro nastavení přes telefonní sluchátko.

| Quick Setup                               | rork Setup Voice Administration Status                                        |  |
|-------------------------------------------|-------------------------------------------------------------------------------|--|
| Information<br>System                     | System                                                                        |  |
| SIP<br>Provisioning<br>Regional<br>Line 1 | System Configuration       Restricted Access Domains:       IVR Admin Passwd: |  |
| Line 2<br>User 1<br>User 2                | Miscellaneous Settings<br>Syslog Server: Debug Server: Debug Level: 3         |  |
|                                           |                                                                               |  |

**Provisioning** slouží k automatické konfiguraci ze serveru poskytovatele (tuto službu Sbohempevnalinko.cz nenabízí).

# Regional

Slouží k nastavení lokálních tónů a vyzvánění.

Nastavení českých tónů (zkopírujte tučně zvýrazněné hodnoty):

- Dial Tone : 425@-10;30(0.33/0.33/1,0.66/0.66/1)
- Busy Tone : 425@-10;10(0.33/0.33/1)
- Ring Back Tone : 425@-10;60(1/4/1)

| Quick Setup           | Network Setup | Voice Administration         | Status                                                         |  |
|-----------------------|---------------|------------------------------|----------------------------------------------------------------|--|
| Information<br>System |               | Regional                     |                                                                |  |
| SIP                   |               | Call Progress Tones          |                                                                |  |
| Regional              |               | Dial Tone:                   | 425@-10;30(0.33/0.33/1,0.66/0.66/1)                            |  |
| Line 1                |               | Second Dial Tone:            | 420@-19,520@-19;10(*/0/1+2)                                    |  |
| User 1                |               | Outside Dial Tone:           | 420@-16;10(*/0/1)                                              |  |
| User 2                |               | Prompt Tone:                 | 520@-19,620@-19;10(*/0/1+2)                                    |  |
|                       |               | Busy Tone:                   | 425@-10;10(0.33/0.33/1)                                        |  |
|                       |               | Reorder Tone:                | 480@-19,620@-19;10(.25/.25/1+2)                                |  |
|                       |               | Off Hook Warning Tone:       | 480@-10,620@0;10(.125/.125/1+2)                                |  |
|                       |               | Ring Back Tone:              | 425@-10;60(1/4/1)                                              |  |
|                       |               | Ring Back 2 Tone:            | 440@-19,480@-19;*(1/1/1+2)                                     |  |
|                       |               | Confirm Tone:                | 60D@-16;1(.25/.25/1)                                           |  |
|                       |               | SIT1 Tone:                   | 985@-16,1428@-16,1777@-16;20(.380/0/1,.380/0/2,.380/0/3,0/4/0) |  |
|                       |               | SIT2 Tone:                   | 914@-16,1371@-16,1777@-16;20(.274/0/1,.274/0/2,.380/0/3,0/4/0) |  |
|                       |               | SIT3 Tone:                   | 914@-16,1371@-16,1777@-16;20(.380/0/1,.380/0/2,.380/0/3,0/4/0) |  |
|                       |               | SIT4 Tone:                   | 985@-16,1371@-16,1777@-16;20(.380/0/1,.274/0/2,.380/0/3,0/4/0) |  |
|                       |               | MWI Dial Tone:               | 350@-19,440@-19;2(.1/.1/1+2);10(*/0/1+2)                       |  |
|                       |               | Cfwd Dial Tone:              | 350@-19,440@-19;2(.2/.2/1+2);10(*/0/1+2)                       |  |
|                       |               | Holding Tone:                | 600@-19;*(.1/.1/1,.1/.1/1,.1/9.5/1)                            |  |
|                       |               | Conference Tone:             | 350@-19;20(.1/.1/1,.1/9.7/1)                                   |  |
|                       |               | Secure Call Indication Tone: | 397@-19,507@-19;15(0/2/0,.2/.1/1,.1/2.1/2)                     |  |
|                       |               | Feature Invocation Tone:     | 350@-16;*(.1/.1/1)                                             |  |

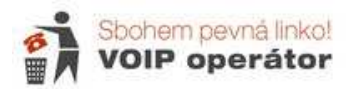

# Line 1

Nastavení čísla na lince 1 – proveďte nastavení podle obrázků

SIP port zvolte pro každé číslo jiný (např. 5062 a 5064 – vždy sudé, port 5060 nepoužívejte.)

| nation<br>em     | Line 1                                                                                          |                      |                                                               |                           |
|------------------|-------------------------------------------------------------------------------------------------|----------------------|---------------------------------------------------------------|---------------------------|
| sioning<br>onal  | General<br>Line Enable:                                                                         | yes                  |                                                               |                           |
| 1<br>2<br>1<br>2 | Streaming Audio Server (SA<br>SAS Enable:<br>SAS Inbound RTP Sink:                              |                      | SAS DLG Refresh Intvl:                                        | 30                        |
|                  | NAT Settings<br>NAT Mapping Enable:<br>NAT Keen Alive Msg                                       |                      | NAT Keep Alive Enable:<br>NAT Keep Alive Dest                 |                           |
|                  | Network Settings<br>SIP ToS/DiffServ Value:<br>RTP ToS/DiffServ Value:<br>Network Jitter Level: | 0x68<br>0xb6<br>high | SIP CoS Value:<br>RTP CoS Value:<br>Jitter Buffer Adjustment: | 3 [0-7]<br>6 [0-7]<br>ves |
|                  | SIP Settings                                                                                    |                      | SID Bott                                                      |                           |
|                  | SIP 100REL Enable:                                                                              |                      | EXT SIP Port:                                                 | 5062                      |
|                  | Auth Resync-Reboot:<br>SIP Remote-Party-ID:                                                     | yes 💌                | SIP Proxy-Require:<br>SIP GUID:                               | no 🔽                      |
|                  | SIP Debug Option:                                                                               | none                 | RTP Log Intvl:                                                |                           |
|                  | Refer Target Bye Delay:                                                                         | 0                    | Referee Bye Delay:                                            | 0                         |
|                  | Refer-To Target Contact:                                                                        |                      | Sticky 183:<br>Reply 182 On Coll Weiling                      |                           |
|                  | Auto INVITE.                                                                                    | ves V                | Lise Local Addr in FROM:                                      |                           |

Register Expires používejte 120 s,

Proxy – aps.sbohempevnalinko.cz

Use Outboud Proxy – no (server se nevyplňuje)

Display name, Auth. ID a User ID = Vaše tel. číslo v devítimístném tvaru

Password je heslo k číslu – najdete ve specifikaci nebo aktivačním e-mailu

#### Use Auth. ID - yes

| Quick Setup Network                                                                                        | k Setup Voice Administration                                                                                                    | on Status                                                                |                                                                                |                                |
|----------------------------------------------------------------------------------------------------|----------------------------------------------------------------------------------------------------|--------------------------------------------------------------------------|--------------------------------------------------------------------------------|--------------------------------|
| Information<br>System<br>SIP<br>Provisioning<br>Regional<br>Line 1<br>Line 2<br>User 1<br>User 1<br>User 2 | Line 1<br>Call Feature Settings<br>Blind Attn-Xfer Enable:<br>Xfer When Hangup Conf.<br>Conference Bridge Ports:<br>Emergency Number: | no V<br>yes V<br>3 V                                                     | MOH Server:<br>Conference Bridge URL:<br>Enable IP Dialing:<br>Mailbox ID:     |                                |
|                                                                                                    | Proxy and Registration<br>Proxy:<br>Outbound Proxy:<br>Use Outbound Proxy:<br>Register:<br>Register Expires:                          | aps.sbohempevnalinko.cz                                                  | Use OB Proxy In Dialog:<br>Make Call Without Reg:<br>Ans Call Without Reg:     | yes V<br>no V<br>no V          |
|                                                                                                    | Use DNS SRV:<br>Proxy Fallback Intvl:<br>Mailbox Subscribe URL:                                                                       | 3600                                                                     | DNS SRV Auto Prefix:<br>Proxy Redundancy Method:<br>Mailbox Subscribe Expires: | no V<br>Normal V<br>2147483647 |
|                                                                                                    | Display Name:<br>Password:<br>Auth ID:                                                                                                | vlažte telefonní čísla<br>vlažte heslo k číslu<br>vlažte telefonní čísla | User ID:<br>Use Auth ID:<br>Resident Online Number:                            | vložte telefonní číslo<br>yes  |

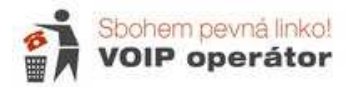

Audio Configuration:

Prefered Codex – G711a i pro Fax (vpravo níže)

DTMF Tx Method – ponechejte Auto

Nastavení dialplanu (způsobu vytáčení) :

Pokud si nezadáte správný dialplan, můžete dlouho čekat, než bude telefon vyzvánět nebo se vůbec číslo nevytočí. Zadejte si tento dialplan (zkopírujejte jej):

(\*xxx|112|15x|11[0-1,3-9]x|1[0,2-4,6-9]xxx|[2-9]xxxxxxxS0|00[1-9]xxxx.)

| Quick Setup Network Setup Voice Administr                                                  | ation Status                                                                         |                                                      |                         |
|--------------------------------------------------------------------------------------------|--------------------------------------------------------------------------------------|------------------------------------------------------|-------------------------|
| Information Line 1                                                                         |                                                                                      |                                                      |                         |
| System<br>SIP<br>Provisioning<br>Regional.<br>Unatin Transfer Serv:<br>Ume 1<br>VMWI Serv: | yes V<br>yes V<br>yes V                                                              | Attn Transfer Serv:<br>MWI Serv:<br>Speed Dial Serv: | yes ♥<br>yes ♥<br>yes ♥ |
| Ulle 2<br>Ulser 1 Secure Call Serv:<br>Ulser 2 Feature Dial Serv:                          | yes 💌                                                                                | Referral Serv:<br>Service Announcement Serv:         | yes V<br>no V           |
| Audio Configuration<br>Preferred Codec:                                                    | G711a 🔽                                                                              | Second Preferred Codec:                              | G711u                   |
| Third Preferred Codec:                                                                     | Unspecified                                                                          | Use Pref Codec Only:                                 | no 🔽                    |
| G729a Enable:                                                                              | yes 💌                                                                                | Silence Supp Enable:                                 | no 🔽                    |
| G726-32 Enable:                                                                            | yes 💌                                                                                | Silence Threshold:                                   | medium                  |
| FAX CNG Detect Enable:                                                                     | yes v                                                                                | FAX Passthru Codec:                                  | G711a                   |
| FAX Codec Symmetric:                                                                       | yes V                                                                                | DTMF Process INFO:                                   | yes 🔽                   |
| FAX Passthru Method:                                                                       | NSE                                                                                  | DTMF Process AVT:                                    | yes                     |
| FAX Process NSE:                                                                           | yes 💌                                                                                | DTMF Tx Method:                                      | Auto 🔽                  |
| FAX Disable ECAN:                                                                          |                                                                                      | DTMF Tx Mode:                                        | Strict                  |
| DTMF Tx Strict Hold Off T                                                                  | Ime: 70                                                                              | FAX Enable 138:                                      |                         |
| FAX T38 ECM Enable:                                                                        | yes V                                                                                | FAX Tone Detect Mode:                                | caller or callee        |
| Symmetric RTP:                                                                             | no 💌                                                                                 |                                                      |                         |
| Dial Plan:                                                                                 | (*xxx 112 15x 11[0-1,3-9]x 1[0,2-4,6-9]xxx [2-9]xxxxxxxxxxxxxxxxxxxxxxxxxxxxxxxxxxxx | oc.)                                                 |                         |
| FXS Port Polarity Confi<br>Idle Polarity:<br>Callee Conn Polarity:                         | Forward V<br>Forward V                                                               | Caller Conn Polarity:                                | Forward                 |
| Submit Cance                                                                               | I Refresh                                                                            |                                                      |                         |

User – tyto nabídky slouží převážně k přesměrování hovorů. Nastavovat přesměrování přes bránu Vám nedoporučujeme, funkční je pouze přesměrován v naší síti. Použijte buď dočasné přesměrování přes \*21\* nebo si zažádejte o přesměrování na virtuální ústředně.

Při nezaheslované bráně pro uživatele user se může do nastavení dostat cizí uživatele a nastavit zde přesměrování na placené číslo. Toto přesměrování však není funkční, ale zabrání Vám přijmout hovor. Pokud máte problém s příchozími hovory, zkontrolujte si, zda zde v některém z polí není cizí číslo.

| ormation<br>stem                | User 1                                 | User 1              |          |  |  |
|---------------------------------|----------------------------------------|---------------------|----------|--|--|
| SIP<br>Provisioning<br>Regional | Call Forward Settings<br>Cfwd All Dest | Cfwd Busy Dest;     | <u> </u> |  |  |
| ne 1<br>ne 2                    | Cfwd No Ans Dest:                      | Cfwd No Ans Delay:  | 20       |  |  |
| er 1                            | Selective Call Forward Settings        |                     |          |  |  |
| ser 2                           | Cfwd Sel1 Caller:                      | Cfwd Sel1 Dest.     |          |  |  |
|                                 | Cfwd Sel2 Caller:                      | Cfwd Sel2 Dest:     |          |  |  |
|                                 | Cfwd Sel3 Caller:                      | Cfwd Sel3 Dest      |          |  |  |
|                                 | Cfwd Sel4 Caller                       | Cfwd Sel4 Dest      |          |  |  |
|                                 | Cfwd Sel5 Caller.                      | Cfwd Sel5 Dest:     |          |  |  |
|                                 | Cfwd Sel6 Caller:                      | Cfwd Sel6 Dest      |          |  |  |
|                                 | Cfwd Sel7 Caller:                      | Cfwd Sel7 Dest      |          |  |  |
|                                 | Cfwd Sel8 Caller:                      | Cfwd Sel8 Dest:     |          |  |  |
|                                 | Cfwd Last Caller:                      | Cfwd Last Dest      |          |  |  |
|                                 | Block Last Caller:                     | Accept Last Caller: |          |  |  |

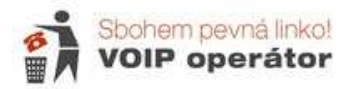

# **Administrace**

#### Mangagement

Web Access Management – můžete povolit nebo zakázat webové nastavení brány a také povolit vzdálenou správu brány.

| j. | Quick Setup Network Setup            | Voice Administration       | Status           |           |
|----|--------------------------------------|----------------------------|------------------|-----------|
| •  | Management<br>Web Access Management  | Web Access Managem         | ent              |           |
|    | TR-069<br>SNMP                       | Web Access                 |                  |           |
|    | User List<br>Boniour                 | Admin Access:              | Enabled          | Obisabled |
| ł  | Log                                  | Web Utility Access:        | <b>⊡</b> нттр    |           |
|    | Factory Defaults<br>Firmware Upgrade | Remote Access              |                  |           |
| •  | Config Management<br>Reboot          | Remote Management:         | O Enabled        | Disabled  |
|    |                                      | Web Utility Access:        | • НТТР           | OHTTPS    |
|    |                                      | Remote Upgrade:            | Cenabled Enabled | Disabled  |
|    |                                      | Allowed Remote IP Address: | Any IP Ad        | dress     |
|    |                                      |                            | 0                | . 0 to 0  |
|    |                                      | Remote Management Port:    | 80               |           |
|    |                                      | Submit Cancel              |                  |           |
|    |                                      |                            |                  |           |

Nastavení hesel pro různé uživatele. Doporučujeme změnit heslo i pro uživatele – standardně je nazván cisco.

Admin má právno na všechny změny, user nemůže nastavit nebo upravit nastavení čísla

|   | Quick Setup                                                               | Network Setup       | Voice     | Administration | Status |   |
|---|---------------------------------------------------------------------------|---------------------|-----------|----------------|--------|---|
| ¥ | Management<br>Web Access Management                                       |                     | User List |                |        |   |
|   | TR-069                                                                    | User List           |           |                |        |   |
|   | SNMP                                                                      |                     | Username  |                | Level  |   |
|   | User List                                                                 |                     | admin     |                | Admin  | 1 |
|   | Bonjour                                                                   |                     | cisco     |                | User   | 1 |
| • | Diagnostics<br>Factory Defaul<br>Firmware Upgr<br>Config Manage<br>Reboot | ts<br>rade<br>ement |           |                |        |   |

Při ztrátě hesla je jediná možnost bránu vyresetovat tlačítkem na zadní straně (je nutné použít tužku nebo jiný předmět s tenkou špičkou). Stlačit na cca 5-10 s. Potom se rozbliká ikona power a až začne znovu svítit, je možné se do routeru připojit a znovu jej nastavit. Resetem se vymažou všechna nastavení.

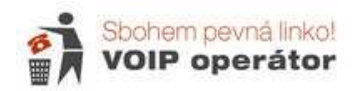

Potřebujete znát původní heslo a 2 x zadáváte nové heslo.

Heslo si nezapomeňte uložit na bezpečném místě.

|   | Quick Setup              | Network Setup | Voice Administr      | ation Status |
|---|--------------------------|---------------|----------------------|--------------|
| • | Management<br>Web Access | Management    | User List            |              |
|   | TR-069<br>SNMP           |               | User Account         |              |
|   | User List<br>Bonjour     |               | Username:            | admin        |
| ł | Log                      |               | Old Password:        |              |
|   | Factory Default          | s             | New Password:        |              |
| • | Config Manage            | ade<br>ment   | Confirm New Password |              |
|   | Reboot                   |               | Level:               | Admin        |
|   |                          |               | Submit Cancel        | 1            |
|   |                          |               |                      |              |

Ping test slouží k otestování odezvy, Traceroute testuje cestu k ústředně

| Quick Setup                                                                                                    | Network Setup | Voice                                                                                                    | Administration                                                                                                    | Status                                                                                                    |
|----------------------------------------------------------------------------------------------------|---------------|----------------------------------------------------------------------------------------------------|----------------------------------------------------------------------------------------------------|----------------------------------------------------------------------------------------------------|
| <ul> <li>Management</li> <li>Log</li> <li>Diagnostics</li> <li>Ping Test<br/>Traceroute Tes<br/>Factory Defaults<br/>Firmware Upgrad</li> <li>Config Manageme<br/>Reboot</li> </ul> | t<br>ent      | Ping Tes<br>Ping<br>PING 91<br>32 bytes<br>32 bytes<br>32 bytes<br>32 bytes<br>32 bytes<br>32 bytes<br>32 bytes<br>5 packet<br>5 packet<br>0% pack<br>round-tr | t<br>1.221.212.167 (91.221.21<br>5 from 91.221.212.167: ic<br>5 from 91.221.212.167: ic<br>5 from 91.221.212.167: ic<br>6 from 91.221.212.167: ic<br>21.212.167 ping statistics<br>ts transmitted<br>ts received<br>ts received<br>ts received<br>tet loss<br>ip min/avg/max = 19.3/23<br>Close | 12.167): 32 data bytes<br>mp_seq=0 ttl=55 time=20.3 ms<br>mp_seq=1 ttl=55 time=34.5 ms<br>mp_seq=2 ttl=55 time=19.6 ms<br>mp_seq=3 ttl=55 time=22.9 ms<br>mp_seq=4 ttl=55 time=19.3 ms<br> |

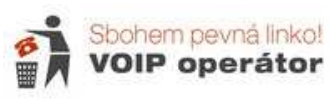

Reset do továrního nastavení - můžete si zvolit, zda resetujete síťová nastavení nebo hlasová.

| Management        | Factory Defaults                            |
|-------------------|---------------------------------------------|
| Log               |                                             |
| Diagnostics       | Factory Defaults                            |
| Factory Defaults  |                                             |
| Firmware Upgrade  | Restore Network Factory Defaults: O Yes  No |
| Config Management |                                             |
| Reboot            | Restore Voice Factory Defaults: O Yes O No  |

#### Aktualizace firmwaru:

| Quick Setup                                                                                           | Network Setup    | Voice                 | Administration                        | Status |    |           |
|----------------------------------------------------------------------------------------------------|------------------|-----------------------|---------------------------------------|--------|----|-----------|
| Management     Log                                                                                    |                  | Firmware              | Upgrade                               |        |    |           |
| <ul> <li>Diagnostics</li> <li>Factory Default</li> <li>Firmware Upg</li> <li>Config Manage</li> </ul> | s<br>ade<br>ment | Firmware<br>Please se | • Upgrade<br>elect a file to upgrade: |        | i. | Procházet |
| Reboot                                                                                                |                  | Current fi            | rmware version: 1.0.2 (0<br>Upgrade   | 906)   |    |           |
|                                                                                                    |                  |                       |                                       |        |    |           |

### Záloha nastavení:

| Quick Setup                       | Network Setup | Voice    | Administration | Status |
|-----------------------------------|---------------|----------|----------------|--------|
| Management                        |               | Backup C | onfiguration   |        |
| Log                               |               | r .      |                |        |
| Diagnostics                       |               | Backup ( | Configuration  |        |
| Factory Defaul                    | ts            |          |                |        |
| Firmware Upgr                     | ade           |          | Backup         |        |
| <ul> <li>Config Manage</li> </ul> | ement         |          |                |        |
| Backup Con                        | figuration    |          |                |        |
| Restore Con                       | figuration    |          |                |        |

# Obnova nastavení ze zálohy:

| Quick Setup Network S                                     | etup Voice Administration Status           |
|-----------------------------------------------------------|--------------------------------------------|
| Management     Log                                        | Restore Configuration                      |
| <ul> <li>Diagnostics</li> <li>Factory Defaults</li> </ul> | Restore Configuration                      |
| Firmware Upgrade<br>Config Management                     | Please select a file to restore: Procházet |
| Backup Configuration<br>Restore Configuration             | Restore                                    |

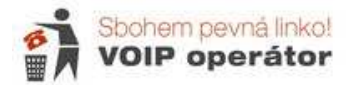